# ひかり電話対応VoIPアダプタ/ルータ 無線LAN対応携帯電話 設定マニュアル 【対象機器:AD-200NE / AD-200SE / RT-200KI】

# ご利用の前に

#### はじめに ご利用上の注意事項 本設定マニュアルでは、無線LAN上で利用するIP電話に対応する携帯電話(無線 LAN対応携帯電話端末)をひかり電話対応VoIPアダプタ/ルータに収容するた <ひかり電話対応VoIPアダプタ/ルータの無線LAN対応携帯電話収容について> ・本書はひかり電話対応VoIPアダプタ「AD-200NE」にNTTドコモの無線LAN対応 めの設定方法をご紹介いたします 携帯電話端末「N906iL」を収容し、ひかり電話を利用する場合を例に設定方 本書ではひかり電話対応VoIPアダプタ「AD-200NE」にNTTドコモの無線LAN対 法を示しています。ご利用のIP電話サービス、ひかり電話対応VoIPアダプタ/ 応携帯電話端末「N906iL」を収容する場合を例に示します ルータ、無線LAN対応携帯電話端末によって、設定方法が異なる場合がござい ご利用方法 ます ひかり電話対応VoIPアダプタ/ルータに無線LAN対応携帯電話端末を収容し 1台でひかり電話/携帯電話を利用 各種サービスを利用する場合、ご利用サービスの提供事業者が定める基本料金 屋内(無線LAN圏内)では N906iL等をひかり電話のIP ひかり電話対応VoIPアダプタの詳細な や通話料等が発生する場合があります。 設定については、各VoIPアダプタの取 扱説明書をご覧ください 電話機として利用できます <本収容形態でのひかり電話の利用について> 無線LAN ・ひかり電話対応VoIPアダプタ/ルータに無線LAN対応携帯電話端末を収容し、 ひかり電話を利用する場合、音声通信が安定しない場合があります。 A ひかり電話 フレッツ・光プレミアム ご利用の無線LAN対応携帯電話の仕様によっては、ダイヤル可能な番号が限ら \*\*\* れたり、一部付加サービスが利用できないなどの制約を伴う場合があります。 本収容形態にてひかり電話を利用する場合は、アナログ電話機等との併用を推 無線LAN対応 ひかり電話対応 N906iL 奨します。 FOMA VoIPアダプタ Ô Ô 屋外 (無線LAN圏外) ではFOMA端末

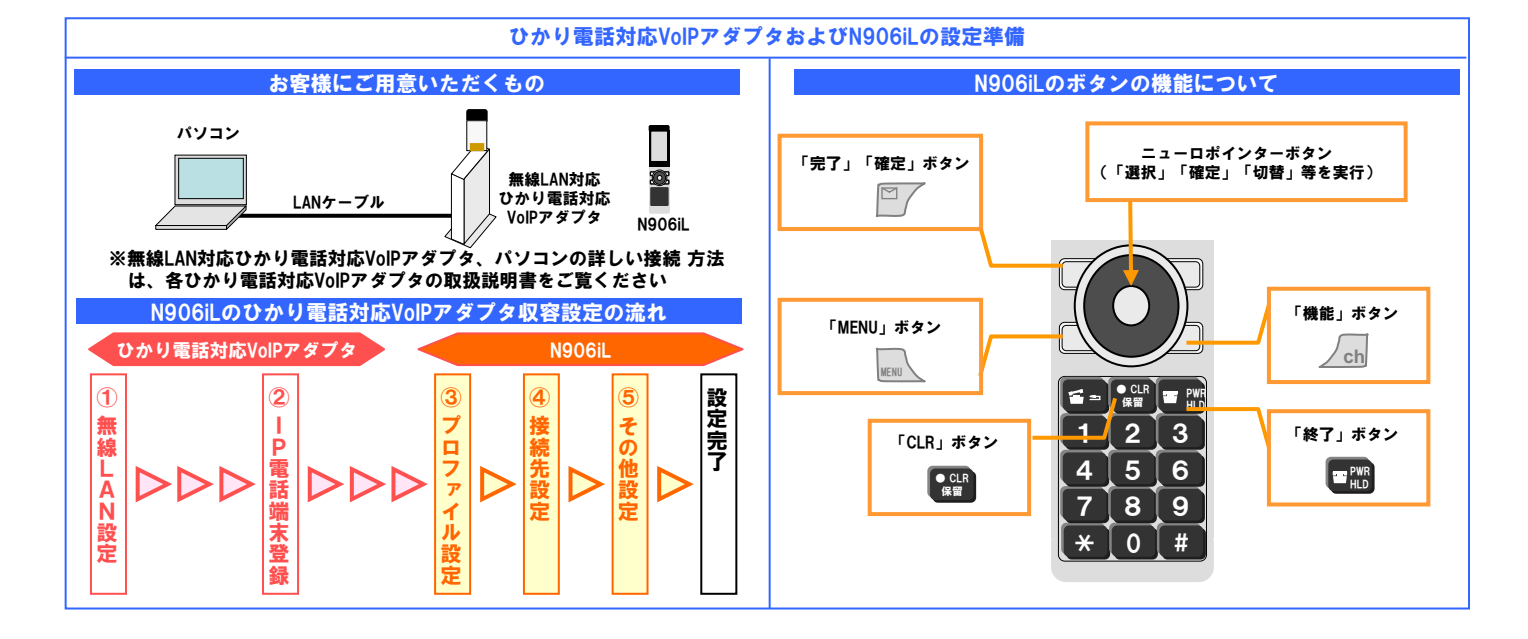

### ひかり電話対応VoIPアダプタの設定

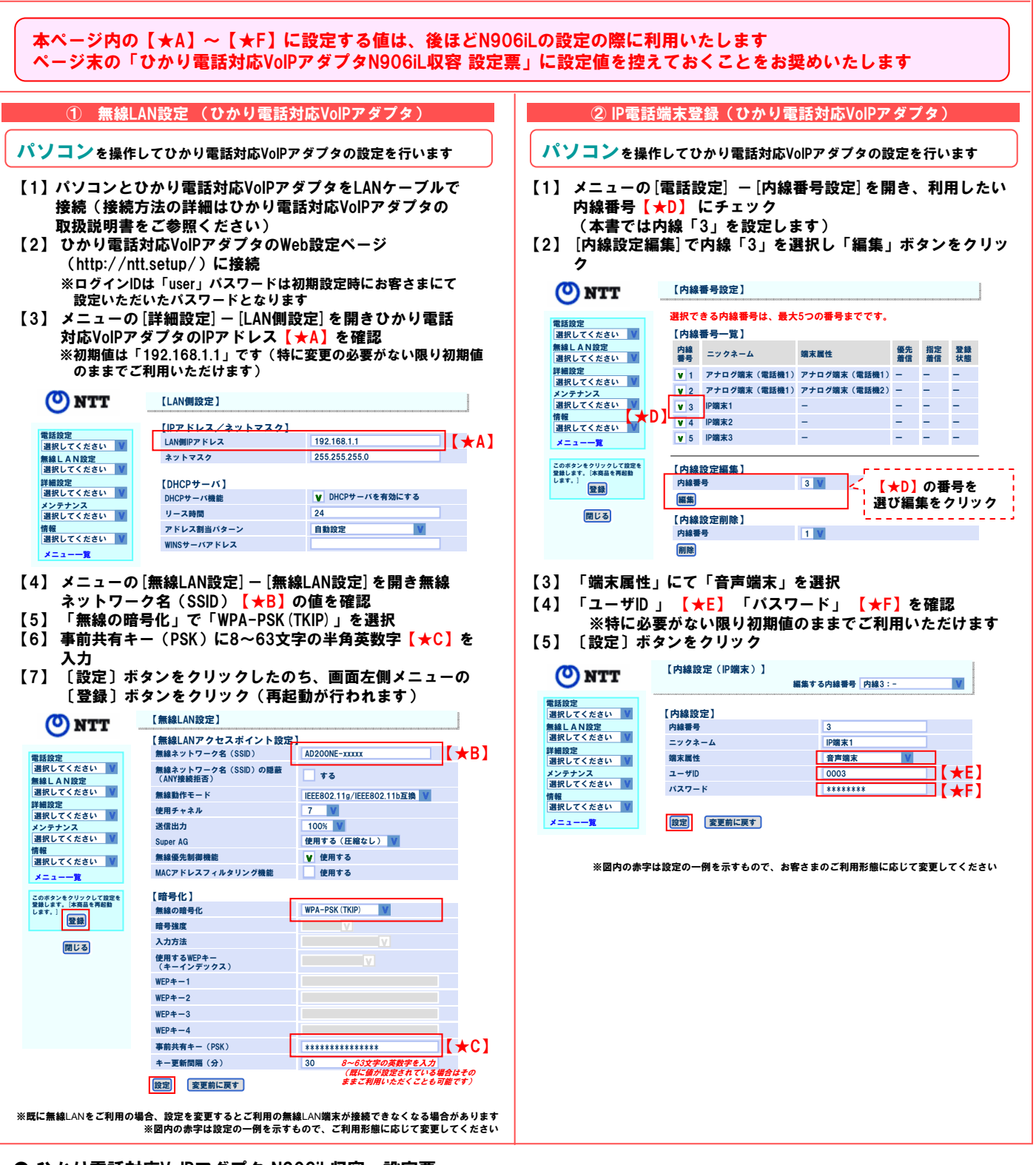

# ● ひかり電話対応VoIPアダプタ N906iL収容 設定票

|               | 設定項目             | 設定値 | (参考)初期値<br>※特に変更の必要がない限り初期値のままご利用いただけます |
|---------------|------------------|-----|-----------------------------------------|
| [*A]          | VoIPアダプタのIPアドレス  |     | 192.168.1.1                             |
| [ <b>★</b> B] | 無線ネットワーク名(ESSID) |     | AD200NE-〇〇〇〇〇〇<br>※〇〇・・〇は機器ごとの固有値       |
| [ <b>★</b> C] | 事前共有キー(PSK)      |     | -                                       |
| [★D]          | N906iLの内線番号      |     | -                                       |
| [ <b>★</b> E] | ユーザID            |     | ※機器ごとの固有値                               |
| [★F]          | パスワード            |     | ※機器ごとの固有値                               |

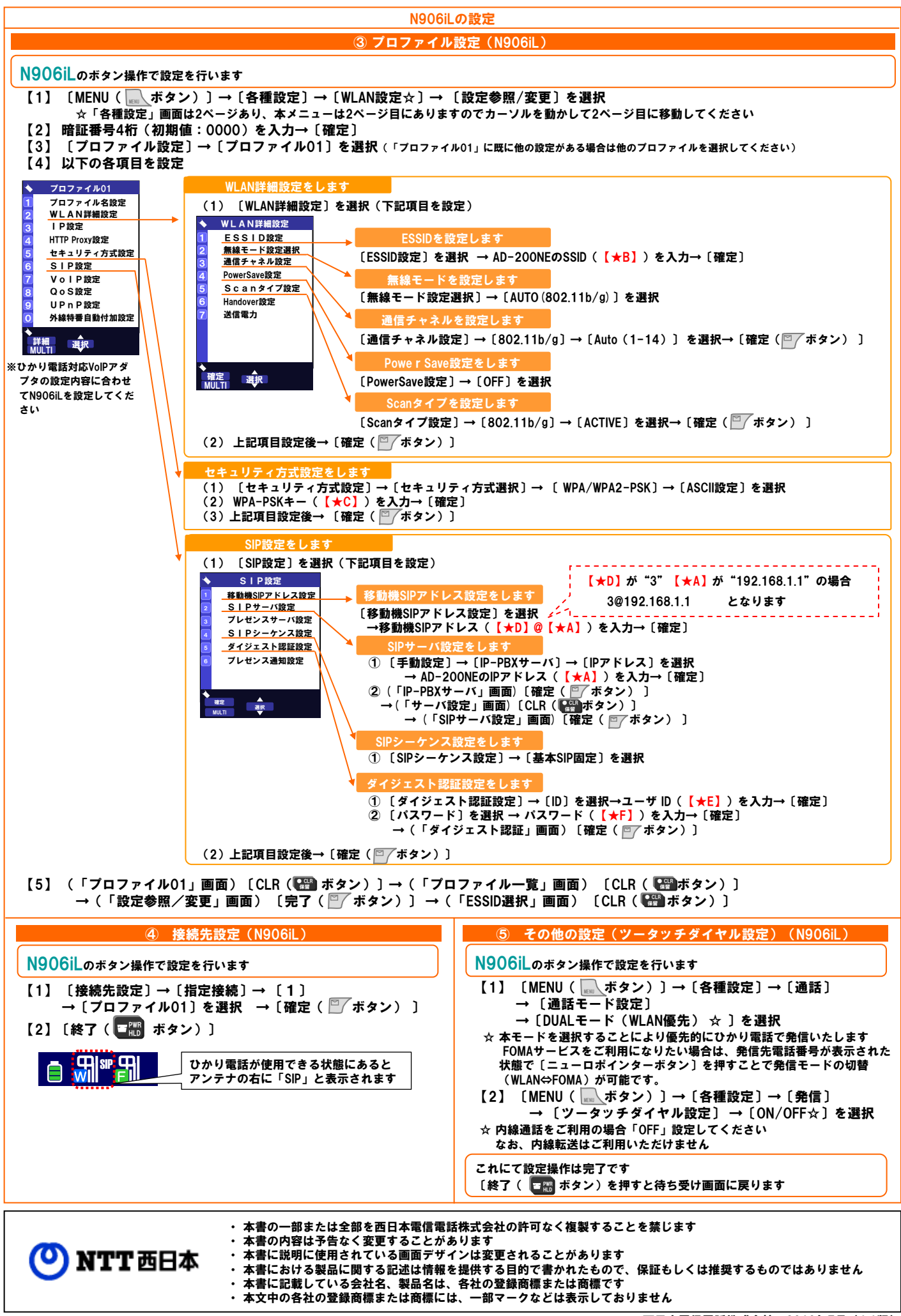